# <u>TEZ TESLİMİ BAŞVURU KILAVUZU</u>

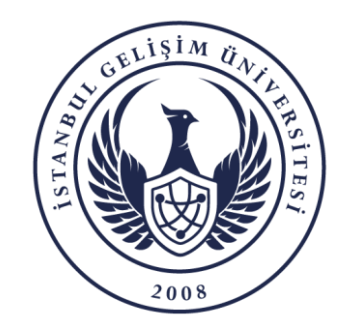

BİLGİ İŞLEM DAİRE BAŞKANLIĞI

## BAŞVURU SÜREÇLERİ

- 1. Öğrencinin Tez Teslim Başvurusu
- 2. Tez Komisyonu'nun Ön Kontrolü ve Onayı
- 3. Danışman Hoca'nın Ön Kontrolü ve Onayı
- 4. Lisansüstü Eğitim Enstitüsü'nün Ön Kontrolü ve Onayı
- 5. Anabilim Dalı Başkanı'nın Ön Kontrolü ve Onayı
- 6. Danışman Hoca'nın Jüri Üyelerini Belirlemesi
- 7. Jüri Üyelerinin Tezi Değerlendirmesi
- 8. Lisansüstü Eğitim Enstitüsü'nün Kurul Karar No ve Tarihini Sisteme Girmesi ve Onaylaması

1

NOT: Her öğrenci özelinde süreç durumu ile ilgili bilgilendirme maili gelmektedir.

♣Öğrenci İşleri Daire Başkanlığı → GELSİS

### \* ÖĞRENCİ İŞLERİ - GELSİS - 1

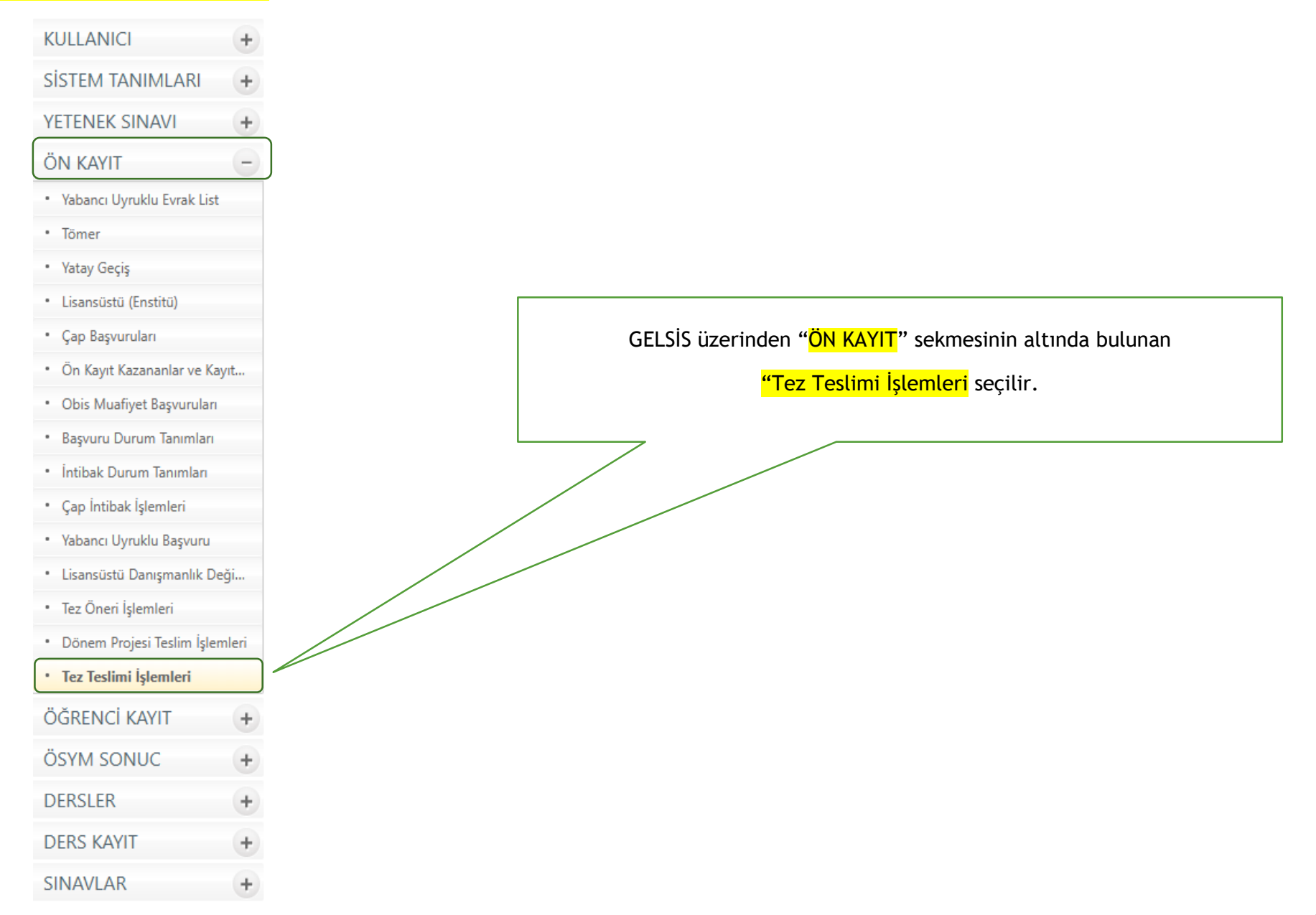

## <u>ÖĞRENCİ İŞLERİ - GELSİS</u> - 2

| KULLANICI        | + | $\mathbf{p}$ |                      | LİSANÜSTÜ TEZ TESLİMİ İŞLEMLERİ |   | <b>I</b>                                              |
|------------------|---|--------------|----------------------|---------------------------------|---|-------------------------------------------------------|
| SİSTEM TANIMLARI | + |              |                      |                                 |   |                                                       |
| ETENEK SINAVI    | + |              | ÖĞRETİM YILI         | 2024-2025-BAHAR                 | ~ |                                                       |
| ÖN KAYIT         | + |              | BAŞVURU TÜRÜ         | TEZ TESLİMİ BAŞVURUSU           | ~ | İlgili ekranda seçenekl<br>seçildikten sonra "ARA     |
| ÖĞRENCİ KAYIT    | + |              | BAŞVURU DURUMU       | Seçiniz                         | ~ | butonuna tıklanır. Ekra<br>acıldığında belirli secene |
| SYM SONUC        | + |              | SONLANMA DURUMU      | Seçiniz                         | ~ | dolu gelmekte olup,                                   |
| DERSLER          | + |              | SÜREÇ KİMDE          | Seçiniz                         | ~ | ozetteştirebitmektedi                                 |
| DERS KAYIT       | + |              | İŞLEMİ YAPACAK BİRİM | Seçiniz                         | ~ |                                                       |
| INAVLAR          | + |              | ÖĞRETİM TÜRÜ         | Seciniz                         | ~ |                                                       |
| AZIRLIK          | + |              | BASVURU NO           |                                 |   |                                                       |
| ĞRENCİLER        | + |              | OGRINO               |                                 |   |                                                       |
| IEZUN            | + |              | TC NO                |                                 |   |                                                       |
| ISIPLIN          | + |              |                      |                                 |   |                                                       |
| RASMUS           | + |              | AU                   |                                 | ] |                                                       |
| VRAK             | + |              | SUYAD                |                                 |   | □ 1/±k Sayfa                                          |
| ERSONEL          | + |              |                      |                                 |   | <b>N</b>                                              |
| DKS              | + |              |                      |                                 |   |                                                       |

+

ΟΡΤΙΚ

## <u>ÖĞRENCİ İŞLERİ - GELSİS</u> - 3

| <i>,</i> |                          |                                                                   |                                                         |                    | LİSA | NÜSTÜ TEZ                                            | TESLİMİ İŞLEI                     | MLERİ                      |                                                                                                    |                              |                                                                                         |                      |                                                                  |                                              |                             |                                      |
|----------|--------------------------|-------------------------------------------------------------------|---------------------------------------------------------|--------------------|------|------------------------------------------------------|-----------------------------------|----------------------------|----------------------------------------------------------------------------------------------------|------------------------------|-----------------------------------------------------------------------------------------|----------------------|------------------------------------------------------------------|----------------------------------------------|-----------------------------|--------------------------------------|
|          |                          | ÖĞRETİM<br>BAŞVURL<br>BAŞVURL<br>SONLANI<br>SÜREÇ Kİ<br>İŞLEMİ YA | YILI<br>J TÜRÜ<br>J DURUM<br>MA DURU<br>MDE<br>APACAK E | iu<br>Jmu<br>Birim |      | 2024-202<br>TEZ TES<br>Seçiniz<br>Seçiniz<br>Seçiniz | 25-GÜZ<br>LİMİ BAŞVUF             | RUSU                       | <ul> <li></li> <li></li> &lt;</ul> |                              |                                                                                         |                      |                                                                  |                                              |                             |                                      |
|          |                          | <b>OGRETIM</b><br>BAŞVURU<br>OGR NO<br>TC NO                      | NO                                                      |                    |      | Seçiniz                                              |                                   | ]<br>]                     | ~                                                                                                    |                              |                                                                                         | 2<br> <br> <br> <br> | eçeneklere u<br>istelenmekteo<br>vapmak istedi<br>outonuna tıkla | ygun ba<br>dir. Dah<br>ğiniz öğı<br>ınmalıdı | şvur<br>a soi<br>renc<br>r. | ular<br>nrasında işlem<br>inin detay |
|          |                          | AD<br>SOYAD                                                       |                                                         |                    |      |                                                      |                                   | ,<br>                      |                                                                                                    |                              | Tek Sayfa                                                                               |                      |                                                                  |                                              |                             |                                      |
| FOTO     | BAŞVURU TÜRÜ             | BAŞVURU<br>NO                                                     | ogretim<br>Yili                                         | <u>ogr no</u>      | AD   | SOYAD                                                | FAKULTE                           | BOLUM ADI                  | <u>kayıt türü</u>                                                                                                    | <u>ō.t</u>                   | <u>SON BAŞVURU DURUMU</u>                                                               | SONLANMA<br>DURUMU   | <u>SÜREÇ KİMDE</u>                                               | <u>Basvuru</u><br><u>Tarihi</u>              |                             |                                      |
|          | TEZ TESLİMİ<br>BAŞVURUSU |                                                                   | 2024-2025<br>GÜZ                                        |                    |      |                                                      | LİSANSÜSTÜ<br>EĞİTİM<br>ENSTİTÜSÜ | BİLGİSAYAR<br>MÜHENDİSLİĞİ | Yabancı Kontenjan                                                                                                    | İkinci<br>Öğretim<br>ÜCRETLİ | DANIŞMAN ONAYLADI. TEZ<br>KOMİSYONU BAŞKANI ONAYI<br>BEKLENİYOR.                        | DEVAM<br>EDİYOR      | <b>İDARİ PERSONELDE</b><br>(YÜKSEKÖĞRETİM<br>KALİTE KOMİSYONU)   | 17.03.2025<br>12:17:44                       |                             |                                      |
|          | TEZ TESLİMİ<br>BAŞVURUSU |                                                                   | 2024-2025<br>GÜZ                                        |                    |      |                                                      | LİSANSÜSTÜ<br>EĞİTİM<br>ENSTİTÜSÜ | BİLGİSAYAR<br>MÜHENDİSLİĞİ | Lisansüstü-Yüksek<br>Lisans (Yurtiçi<br>Kontenjan)                                                                                                    | İkinci<br>Öğretim<br>ÜCRETLİ | TEZ KOMİSYONU BAŞKANI<br>KOMİSYON ÜYESİNİ ATADI.<br>KOMİSYON ÜYESİ ONAYI<br>BEKLENİYOR. | DEVAM<br>EDİYOR      | <b>İDARİ PERSONELDE</b><br>(YÜKSEKÖĞRETİM<br>KALİTE KOMİSYONU)   | 07.03.2025<br>16:23:38                       | 1                           |                                      |
| TKS-2    |                          |                                                                   |                                                         |                    |      |                                                      |                                   |                            |                                                                                                    |                              |                                                                                         |                      |                                                                  |                                              |                             |                                      |

### ÖĞRENCİ İŞLERİ - GELSİS - 4

| <b>,</b> |                          |               |                  |        | LİSAN   | ÜSTÜ TEZ  | Z TESLİMİ         | İŞLEML            | ERİ                      |                |                   |                              |                           | M                                    |                  |                    |           | Süreç il<br>" <mark>İŞLE</mark> | le ilgili<br><mark>M YAP</mark> ' | işlemleı<br>' butonu | <sup>.</sup> iç<br>na |
|----------|--------------------------|---------------|------------------|--------|---------|-----------|-------------------|-------------------|--------------------------|----------------|-------------------|------------------------------|---------------------------|--------------------------------------|------------------|--------------------|-----------|---------------------------------|-----------------------------------|----------------------|-----------------------|
|          | BAŞVURU TÜRÜ             | BAŞVURU<br>NO | OGRETIM<br>YILI  | OGR NO | AD S    | SOYAD     | FAKULTE           |                   | BOLUM ADI                | KAY            | <u>IT TÜRÜ</u>    | <u>ō.t</u>                   | <u>SON BAŞVUR</u>         | RU DURUMU                            | ī                | SONLANMA<br>DURUMU |           | ť                               | ıklatılm                          | nalıdır.             |                       |
|          | TEZ TESLİMİ<br>BAŞVURUSU |               | 2024-2025<br>GÜZ |        |         |           | LİSAN<br>EĞİTİM E | SÜSTÜ<br>NSTİTÜSÜ | BİLGİSAYAR<br>MÜHENDİSLİ | t Yi<br>iĞİ Ko | abancı<br>ntenjan | İkinci<br>Öğretim<br>ÜCRETLİ | DANIŞMA<br>KOMİSYON<br>BE | N ONAYLAD<br>NU BAŞKANI<br>KLENİYOR. | OI. TEZ<br>ONAYI | DEVAM EDİ          | YOR NÜM   | TONU)                           | ITE 17.03.20<br>12:17:4           | 125                  |                       |
|          | Genel                    | T.S.:         | 1                |        | İletişi | m         |                   | Bi                | aşvuru Sür               | eç Det         | ауі               |                              | İş                        | şlem Yap                             | р                |                    |           |                                 |                                   |                      |                       |
|          |                          |               |                  |        |         |           |                   |                   | İŞLEM                    | І ҮАР          |                   |                              |                           |                                      |                  |                    |           |                                 |                                   |                      |                       |
|          |                          |               |                  |        |         |           |                   |                   | BAŞVUF                   | RU Ö           | zeti              |                              |                           |                                      |                  |                    |           |                                 |                                   |                      |                       |
| BAŞ      | VURU TÜRÜ                |               |                  |        |         | TEZ TESL  | İMİ BAŞV          | URUSU             |                          |                |                   |                              |                           |                                      |                  |                    |           |                                 |                                   |                      |                       |
| BAŞ      | VURU NO                  |               |                  |        |         |           |                   |                   |                          |                |                   |                              |                           |                                      |                  |                    |           |                                 |                                   |                      |                       |
| BAŞ      | VURU AÇIKLA              | MA            |                  |        |         | Uygundu   | r.                |                   |                          |                |                   |                              |                           |                                      |                  |                    |           |                                 |                                   |                      |                       |
| BAŞ      |                          | ΛU            |                  |        |         | DANIŞM    |                   | LADI. T           | EZ KOMİSY                | ONU B          | AŞKAN             |                              | I BEKLENİN                | YOR.                                 |                  |                    |           |                                 |                                   |                      |                       |
| DAN      |                          | ( TARİHİ      | :                |        |         | 17.03.202 | 5 12:56:08        | 3                 |                          |                |                   |                              |                           |                                      |                  |                    |           |                                 |                                   |                      |                       |
| TEZ      | JÜRİSİ ONAY              | TARİHİ:       |                  |        |         | -         |                   |                   |                          |                |                   |                              |                           |                                      |                  |                    |           |                                 |                                   |                      |                       |
| ANA      | BILIM DALI B             | AŞKANI        | ONAY TA          | RİHİ:  |         | -         |                   |                   |                          |                |                   |                              |                           |                                      |                  |                    |           |                                 |                                   |                      |                       |
| ÖĞR      | ENCİ İŞLERİ O            | NAY TA        | RİHİ:            |        |         | -         |                   |                   |                          |                |                   |                              |                           |                                      |                  |                    |           |                                 |                                   |                      |                       |
|          |                          |               |                  |        |         |           |                   | <b></b>           | TEZ TES                  | SLİM           | BİLO              | Gisi                         |                           |                                      |                  |                    |           |                                 |                                   |                      |                       |
|          |                          |               |                  |        |         |           |                   |                   | DANIŞM                   | AN BÌI         | .GİSİ             |                              |                           |                                      |                  |                    |           |                                 |                                   |                      |                       |
| UN       | VAN, ADI VE S            | SOYADI        |                  |        |         |           |                   |                   |                          |                |                   |                              |                           |                                      |                  | Öğren              | ri özelir | nde tez                         | bilgilo                           | ri                   |                       |
|          |                          |               |                  |        |         |           |                   | ANAB              |                          | BASK           |                   | ilgisi                       |                           |                                      |                  | USICII             | u ozetii  |                                 | Dirgite                           |                      |                       |
| UN       | VAN, ADI VE S            | SOYADI        |                  |        |         |           |                   |                   |                          |                |                   |                              |                           |                                      |                  |                    |           |                                 |                                   |                      |                       |
|          |                          |               |                  |        |         |           |                   |                   | TEZ I                    | BİLGİS         |                   |                              |                           |                                      |                  |                    |           |                                 |                                   |                      |                       |
| TEZ      | ZİN TÜRKÇE AI            | DI            |                  |        | De      | erin Öğr  | enme Ta           | banlı Sa          | ahte Video               | Tespi          | ti Algo           | oritmala                     | rının Geli                | iştirmes                             | si ve Ye         | eni Bir Si         | stem Yak  | laşımı                          |                                   |                      |                       |
|          |                          |               |                  |        |         |           |                   | TE                | z komis                  | YONU           | BİLGİ             | si                           |                           |                                      |                  |                    |           |                                 |                                   |                      |                       |
| TEZ      | KOMİSYONU                | BAŞKAN        | 11               |        |         |           |                   |                   |                          |                |                   |                              |                           |                                      |                  |                    |           |                                 |                                   |                      |                       |
| TEZ      | ONAY ÜYESİ               |               |                  |        | S       | eçiniz    |                   |                   |                          |                | ~                 |                              |                           |                                      |                  |                    |           |                                 |                                   |                      |                       |

#### ÖĞRENCİ İŞLERİ(Onay - Jüriye Mail) - GELSİS - 5

| ETEDER JON ADI, JOTADI VE MAIL                                                                                                    |                                                                                                    |                                                                                 |                                                                                                 |                      |                                           |                                                  |
|----------------------------------------------------------------------------------------------------|----------------------------------------------------------------------------------------------------|---------------------------------------------------------------------------------|-------------------------------------------------------------------------------------------------|----------------------|-------------------------------------------|--------------------------------------------------|
|                                                                                                    |                                                                                                    |                                                                                 |                                                                                                 |                      |                                           |                                                  |
| SAVUNMA ODASI                                                                                                    | F BLOK-EVLİYA ÇELEBİ-TEZ                                                                                                    | ODASI-2                                                                         | *                                                                                               |                      |                                           |                                                  |
| SAVUNMA TARİH / SAAT                                                                                                    | 07.04.2025                                                                                                    | 10:00                                                                           | - 11:30                                                                                         |                      |                                           |                                                  |
| GOOGLE MEET LİNK                                                                                                    |                                                                                                    | ]                                                                               |                                                                                                 |                      |                                           |                                                  |
|                                                                                                    | 📊 JÜRİ ÜYELER                                                                                                    | İ VE DEĞERLEN                                                                   | NDIRME DURUMU                                                                                   |                      |                                           |                                                  |
| JÜRİ UNVAN JÜRİ AD JÜR                                                                                                    | Rİ SOYAD JURİ SIRASI                                                                                                    | İŞLEM TARİHİ                                                                    | DEĞERLENDİRME NOTU                                                                              | açıklama             | DEĞERLENDİRE DURUMU                       |                                                  |
| Prof.Dr.                                                                                                    | 1.TEZ JÜRİSİ (DANIŞMAN)                                                                                                    |                                                                                 | DEĞERLENDİRME YAPILMADI                                                                         |                      | DURUM YOK!                                |                                                  |
| Dr.Öğr.Üyesi                                                                                                    | 2.TEZ JÜRİSİ                                                                                                    |                                                                                 | DEĞERLENDİRME YAPILMADI                                                                         |                      | DURUM YOK!                                |                                                  |
| Prof.Dr.                                                                                                    | 3.TEZ JÜRİSİ                                                                                                    |                                                                                 | DEĞERLENDİRME YAPILMADI                                                                         |                      | DURUM YOK!                                |                                                  |
| Doç.Dr.                                                                                                    | 1.YEDEK JÜRİ                                                                                                    |                                                                                 | DEĞERLENDİRME YAPILMADI                                                                         |                      | DURUM YOK!                                |                                                  |
| Doç.Dr.                                                                                                    | 2.YEDEK JÜRİ                                                                                                    |                                                                                 | DEĞERLENDİRME YAPILMADI                                                                         |                      | DURUM YOK!                                |                                                  |
| Jurilere gönderilecek tüm do:<br>tek bir klasöre ekleyip siste<br><mark>rar veya .zip</mark> formatında yükle                                                       | syaları<br>eme<br>leyiniz.                                                                                                    |                                                                                 |                                                                                                 |                      |                                           |                                                  |
| Jurilere gönderilecek tüm do:<br>tek bir klasöre ekleyip siste<br><mark>rar veya .zip</mark> formatında yükl                                                        | syaları<br>eme<br>leyiniz.<br>Dosya Seç Dosya seçilme                                                                                                    | edi                                                                             |                                                                                                 |                      |                                           |                                                  |
| Jurilere gönderilecek tüm do:<br>tek bir klasöre ekleyip siste<br><mark>rar veya .zip</mark> formatında yükl                                                        | syaları<br>eme<br>leyiniz.<br>Dosya Seç Dosya seçilme<br>Dosya boy                                                                                       | edi<br><b>rutu en fazla 50</b>                                                  | MB olabilir.                                                                                    |                      |                                           |                                                  |
| Jurilere gönderilecek tüm do:<br>tek bir klasöre ekleyip siste<br><mark>rar veya .zip</mark> formatında yükl                                                        | Dosya Seç Dosya seçilme<br>Dosya Seç Dosya seçilme<br>Dosya boy<br>Lütfen yalnızca .pdf, .doc, .rar veya z                                               | edi<br>rutu en fazla 50<br>ip(birden çok d<br>čistipmesi içis                   | ) MB olabilir.<br>dosya varsa) uzantılı dosya                                                   | lar yükleyin         | -                                         |                                                  |
| Jurilere gönderilecek tüm do:<br>tek bir klasöre ekleyip siste<br><mark>rar veya .zip</mark> formatında yükl<br>L                                                   | Isyaları<br>eme<br>leyiniz.<br>Dosya Seç Dosya seçilme<br>Dosya boy<br>Lütfen yalnızca .pdf, .doc, .rar veya z                                           | edi<br>rutu en fazla 50<br>ip(birden çok d<br>ĞİŞTİRMESİ İÇİI                   | ) MB olabilir.<br>dosya varsa) uzantılı dosya<br>N DANIŞMAN HOCAYA GÖN                          | lar yükleyin<br>IDER |                                           |                                                  |
| Jurilere gönderilecek tüm do:<br>tek bir klasöre ekleyip siste<br>rar veya .zip formatında yükl                                                                     | Isyaları<br>eme<br>leyiniz.<br>Dosya Seç Dosya seçilme<br>Dosya boy<br>Lütfen yalnızca .pdf, .doc, .rar veya z<br>DÜZELTME – JÜRİLERİ DE                 | edi<br>rutu en fazla 50<br>ip(birden çok d<br>ĞİŞTİRMESİ İÇİI                   | ) MB olabilir.<br>dosya varsa) uzantılı dosya<br>N DANIŞMAN HOCAYA GÖN                          | lar yükleyin<br>DER  |                                           |                                                  |
| Jurilere gönderilecek tüm do:<br>tek bir klasöre ekleyip siste<br>rar veya .zip formatında yükl<br>L<br>Danışmandan düzeltme tale                                   | eme<br>leyiniz.<br>Dosya Seç Dosya seçilme<br>Dosya boy<br>Lütfen yalnızca .pdf, .doc, .rar veya z<br>DÜZELTME – JÜRİLERİ DE                             | edi<br>rutu en fazla 50<br>ip(birden çok d<br>ĞİŞTİRMESİ İÇİI                   | ) MB olabilir.<br>dosya varsa) uzantılı dosya<br>N DANIŞMAN HOCAYA GÖN                          | lar yükleyin<br>IDER |                                           |                                                  |
| Jurilere gönderilecek tüm do:<br>tek bir klasöre ekleyip siste<br>rar veya .zip formatında yükl<br>L<br>Danışmandan düzeltme tale<br>dilirken Word dosyası yüklenet | eme<br>leyiniz.<br>Dosya Seç Dosya seçilme<br>Dosya boy<br>Lütfen yalnızca .pdf, .doc, .rar veya z<br>DÜZELTME – JÜRİLERİ DE                             | edi<br>rutu en fazla 50<br>ip(birden çok d<br>ĞİŞTİRMESİ İÇİI                   | ) MB olabilir.<br>dosya varsa) uzantılı dosya<br>N DANIŞMAN HOCAYA GÖN                          | lar yükleyin<br>IDER |                                           |                                                  |
| Jurilere gönderilecek tüm do:<br>tek bir klasöre ekleyip siste<br>rar veya .zip formatında yükl<br>L<br>Danışmandan düzeltme tale<br>dilirken Word dosyası yüklenet | eme<br>leyiniz.<br>Dosya Seç Dosya seçilme<br>Dosya boy<br>Lütfen yalnızca .pdf, .doc, .rar veya z                                                       | edi<br>rutu en fazla 50<br>ip(birden çok d<br>ĞİŞTİRMESİ İÇİI                   | ) MB olabilir.<br>dosya varsa) uzantılı dosya<br>N DANIŞMAN HOCAYA GÖN                          | lar yükleyin<br>IDER | Yukarıdaki al                             | anları doldurdi                                  |
| Jurilere gönderilecek tüm do:<br>tek bir klasöre ekleyip siste<br>rar veya .zip formatında yükl<br>L<br>Danışmandan düzeltme tale<br>dilirken Word dosyası yüklenet | eme<br>leyiniz.<br>Dosya Seç Dosya seçilme<br>Dosya boy<br>Lütfen yalnızca .pdf, .doc, .rar veya z<br>DÜZELTME – JÜRİLERİ DE<br>P<br>bilir.              | edi<br>rutu en fazla 50<br>ip(birden çok d<br>ĞİŞTİRMESİ İÇİI                   | ) MB olabilir.<br>dosya varsa) uzantılı dosya<br>N DANIŞMAN HOCAYA GÖN                          | lar yükleyin         | Yukarıdaki al                             | anları doldurdı                                  |
| Jurilere gönderilecek tüm do:<br>tek bir klasöre ekleyip siste<br>rar veya .zip formatında yükl<br>L<br>Danışmandan düzeltme tale<br>dilirken Word dosyası yüklenet | eme<br>leyiniz.<br>Dosya Seç Dosya seçilme<br>Dosya boy<br>Lütfen yalnızca .pdf, .doc, .rar veya z<br>DÜZELTME – JÜRİLERİ DE<br>P<br>bilir.              | edi<br>rutu en fazla 50<br>ip(birden çok d<br>ĞİŞTİRMESİ İÇİI                   | ) MB olabilir.<br>dosya varsa) uzantılı dosya<br>N DANIŞMAN HOCAYA GÖN                          | lar yükleyin<br>IDER | Yukarıdaki al<br>sonra " <mark>ONA</mark> | anları doldurdı<br><mark>Y VER</mark> " tıklayı  |
| Jurilere gönderilecek tüm do:<br>tek bir klasöre ekleyip siste<br>rar veya .zip formatında yükl<br>L<br>Danışmandan düzeltme tale<br>dilirken Word dosyası yüklenet | osyaları<br>eme<br>leyiniz.<br>Dosya Seç Dosya seçilme<br>Dosya boy<br>Lütfen yalnızca .pdf, .doc, .rar veya z<br>DÜZELTME – JÜRİLERİ DE<br>Ep<br>bilir. | edi<br>rutu en fazla 50<br>ip(birden çok d<br>ĞİŞTİRMESİ İÇİI<br>ERİNE BİLGİLEI | ) MB olabilir.<br>Josya varsa) uzantılı dosya<br>N DANIŞMAN HOCAYA GÖN<br>NDİRME E-POSTASI GÖND | lar yükleyin<br>IDER | Yukarıdaki al<br>sonra " <mark>ONA</mark> | anları doldurdı<br><mark>AY VER</mark> " tıklayı |

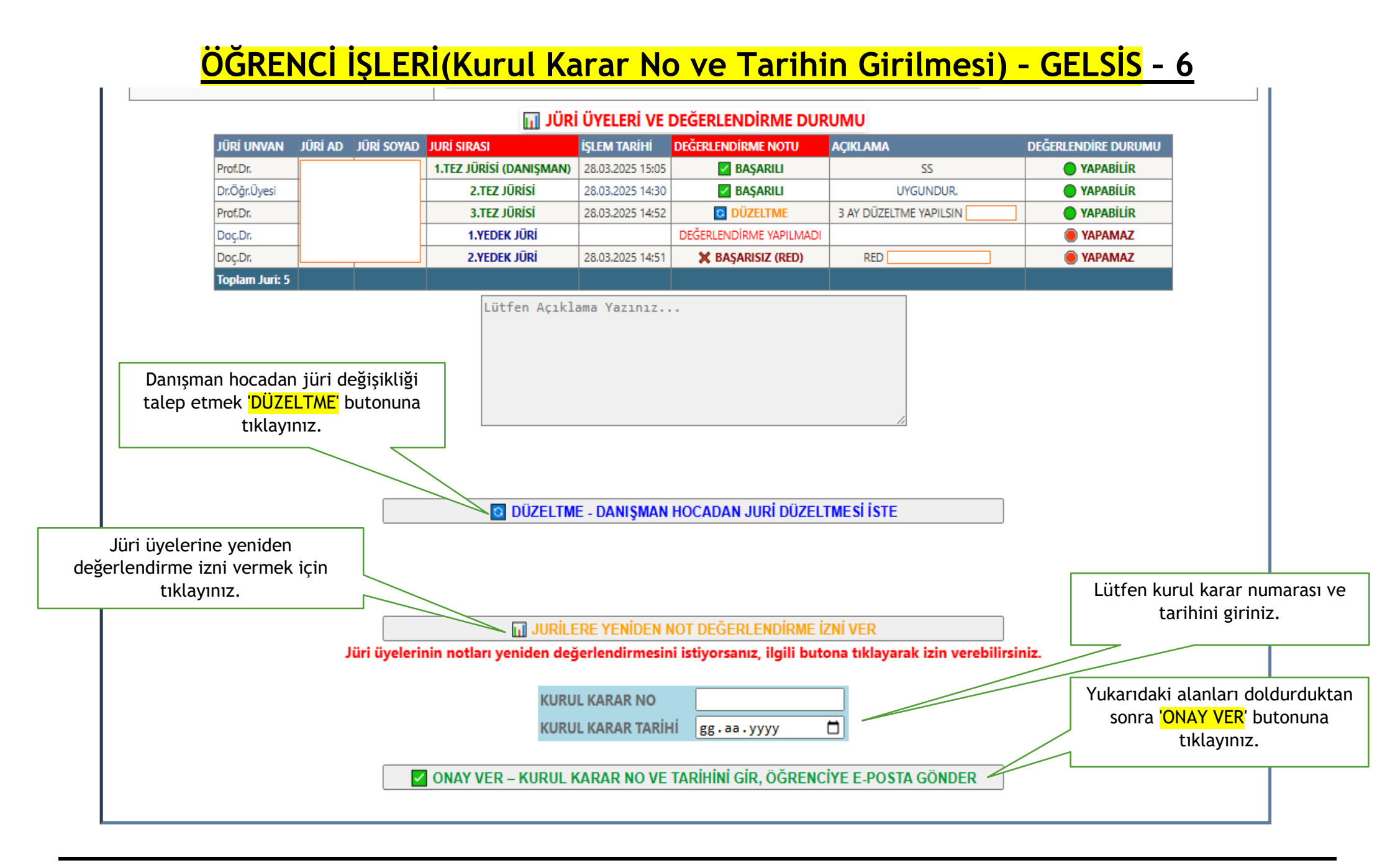